# mobiEMR Community Caseload

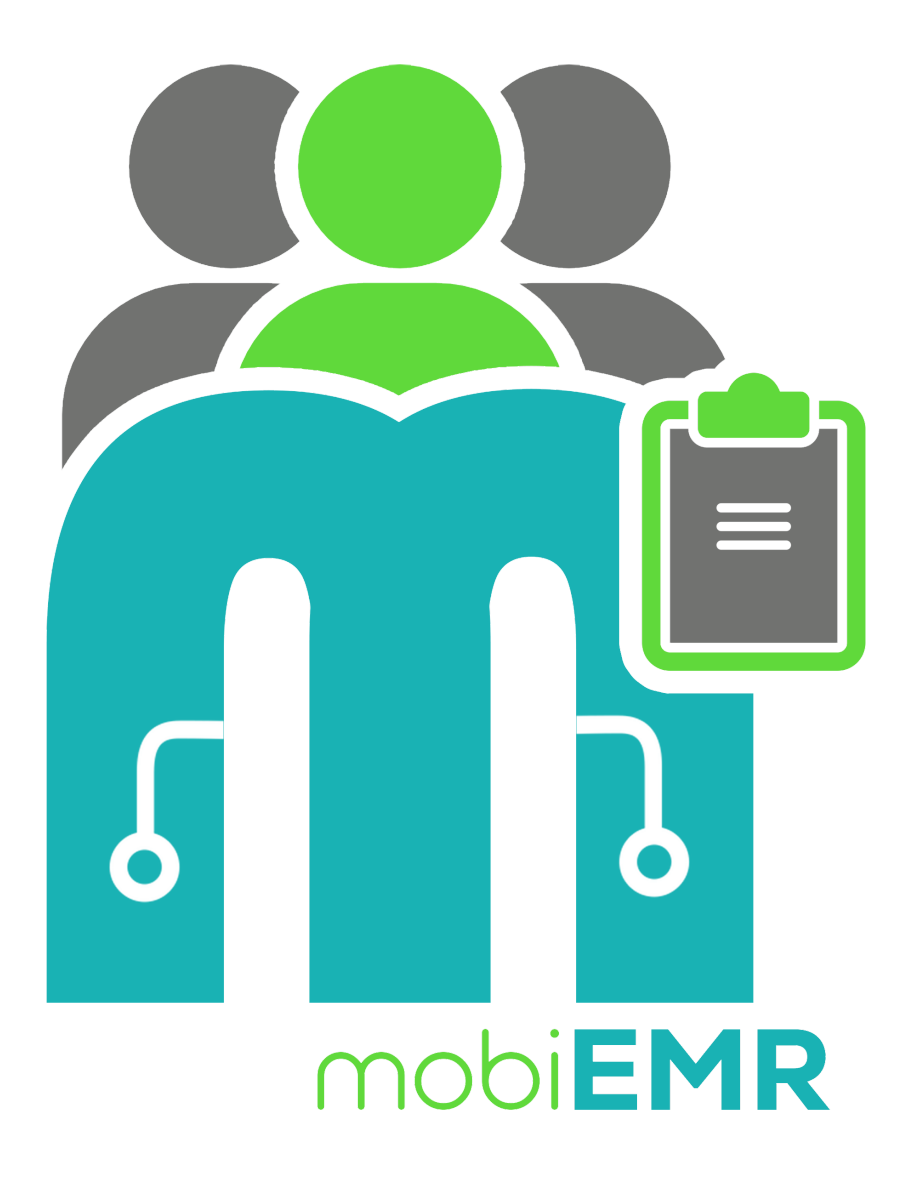

#### mobiEMR KEY POPULATIONS Guide

A step-by-step guide on how to use mobiEMR to enroll clients into the KEY POPULATIONS Program

# **Table of contents**

- 1. Introduction
  - 1. What is mobiEMR
  - 2. Individual Programs in mobiEMR
  - 3. Key Populations with mobiEMR
- 2. Mobile Navigation
  - 1. Authentication
  - 2. <u>Home Screen</u>
  - 3. <u>Caseload Client Dashboard</u>
  - 4. <u>Client Programs</u>
  - 5. Individual Programs
    - 1. Enroll to Program
    - 2. <u>Dashboard</u>
    - 3. Event Questionnaire

# Introduction

# What is mobiEMR

mobiEMR stands for Mobile Electronic Medical Records. It was developed to cater for a variety of services, mostly used as a Health Information Management System tool, but as a generic system, it can literary be applied in any use case.

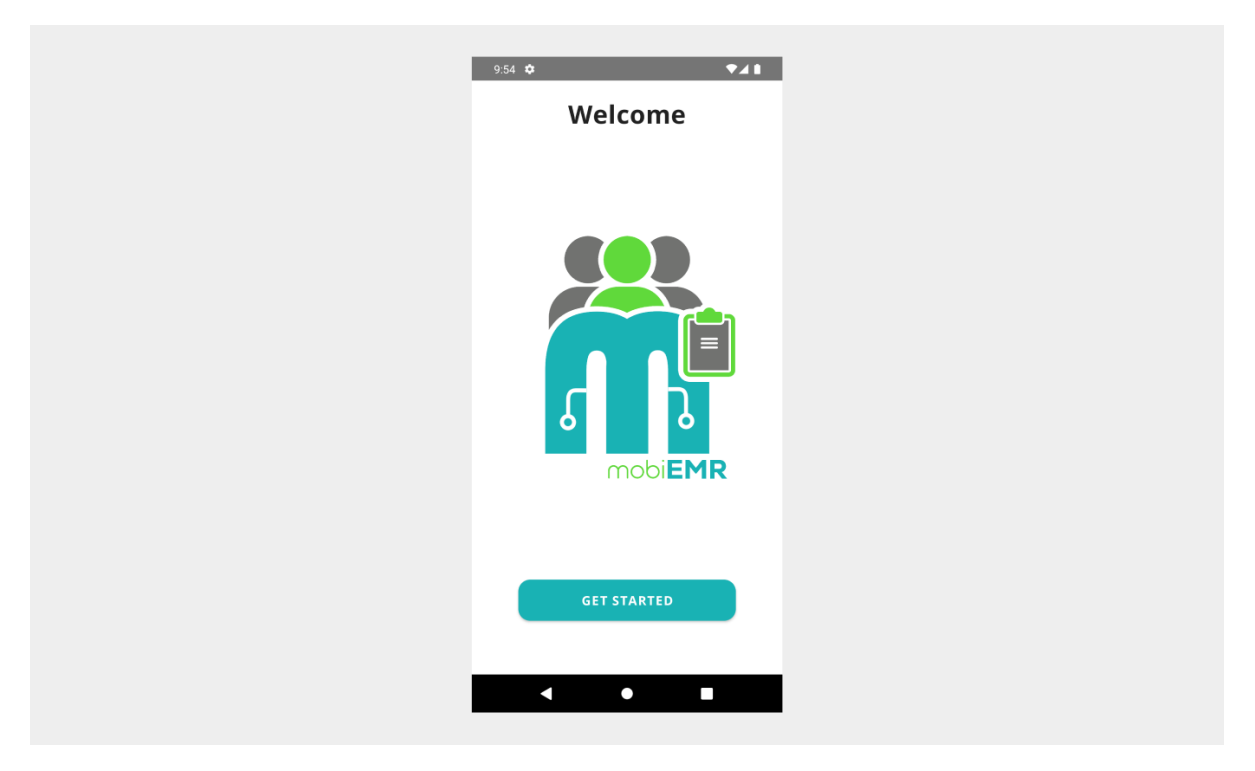

## **Individual Programs in mobiEMR**

In mobiEMR individual programs are used to monitor a single client at a time. Community cadres can enroll clients individually in programs such as Key Populations (KP)

# Key Populations with mobiEMR

With mobiEMR user friendly interface, a client can be enrolled into the Key Populations (KP) program in a few steps.

# Authentication

The mobiEMR application uses an advanced framework to authenticate its users through our mobiEMR Connect authenticator, which guarantees secure login while safeguarding data access restrictions.

## Steps to Login

Follow the arrows to complete user authentication with mobiEMR Connect

| 9:54 🏟      | •41 | 10:59 🌣 🛦          | ₹41            | 11:00 🌣 🛦         | ▼⊿1       |  |
|-------------|-----|--------------------|----------------|-------------------|-----------|--|
| Welcome     |     |                    |                | ← mobiEMR Connect |           |  |
|             |     | Welcome Back       |                | MOBI EMR          | MOBI EMR  |  |
|             |     |                    |                | Sign in to you    | r account |  |
|             |     |                    |                | Username or email |           |  |
|             |     | 🚷 Enter your email | 0              | mobiamin          |           |  |
|             |     |                    |                | Password          |           |  |
|             | 1   | 👌 Enter your email | o              |                   | U         |  |
|             |     |                    |                | Sign I            | n .       |  |
|             | R   | LOGI               | N              |                   |           |  |
|             |     | Don't have an acco | ount? Register |                   |           |  |
|             |     | ~                  |                | 7                 |           |  |
| GET STARTED |     | Login with mobi    | EMR Connect    |                   |           |  |
|             | -   |                    |                |                   |           |  |
| < ● ■       |     | < ●                |                | < ●               |           |  |
|             |     |                    |                |                   |           |  |

## **Home Screen**

After a successful authentication process, you will be directed to a scrollable homescreen with buttons leading to your desired module within mobiEMR. These modules are role protected for different users.

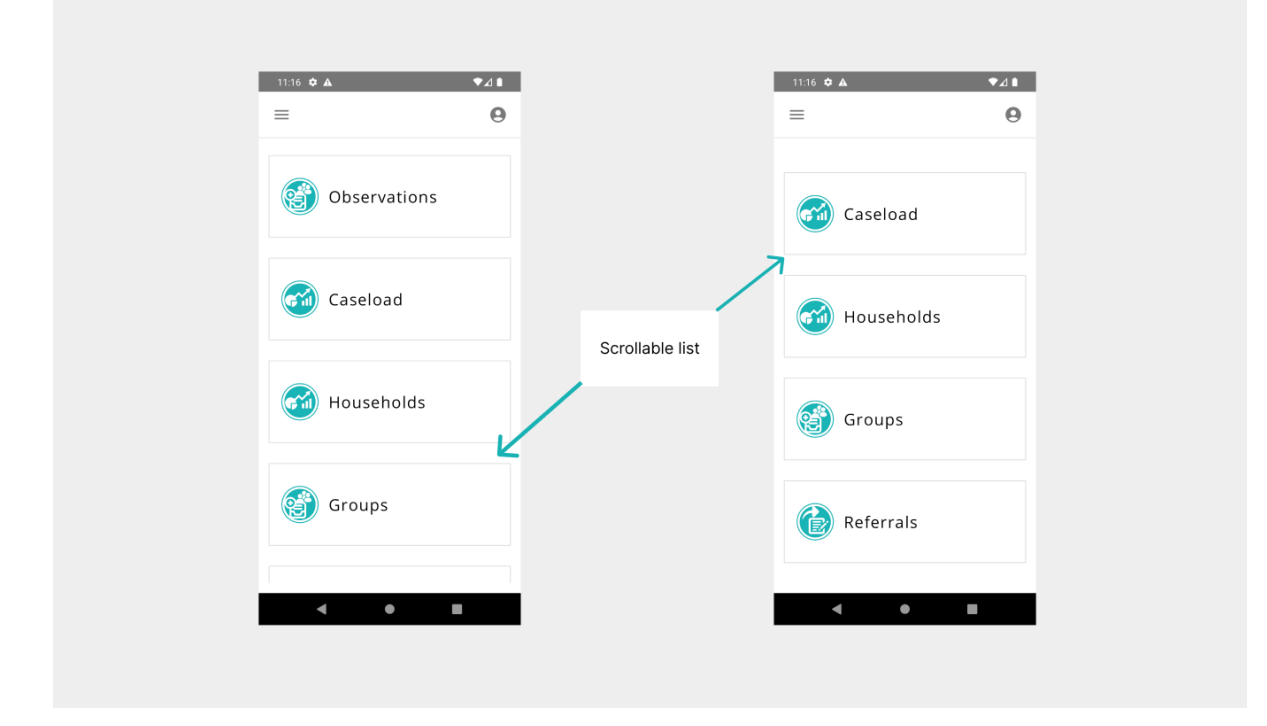

# **Caseload Client Dashboard**

Caseload represents a collection of registered clients on the mobiEMR platform in a table format. By clicking on your prefered table row, navigation to the individual client dashboard is possible.

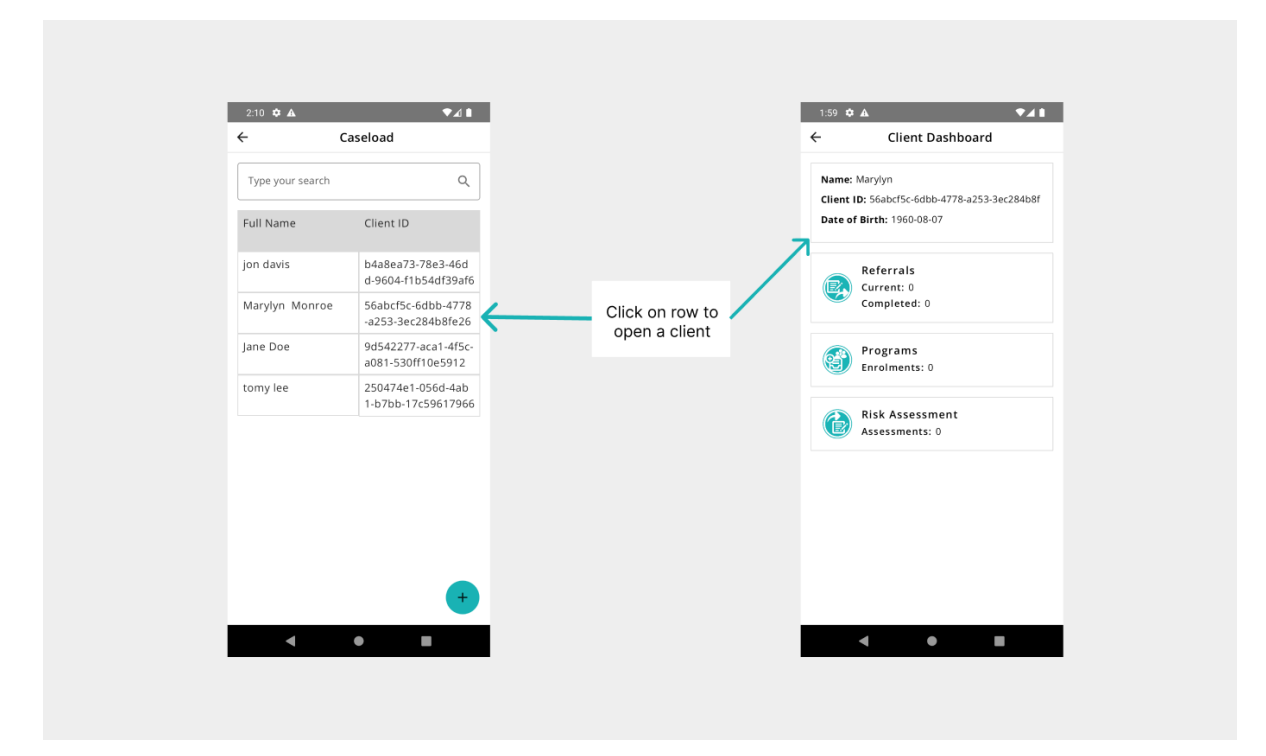

### **Client Programs**

mobiEMR groups every program the client has participated into Client Programs. An overview of the total program enrolments is displayed on the Programs button and also on the buttons for the different programs associated with the client.

| 1:59 ♥ ▲ ♥▲ ■                                                                              |                                               | 3:53 ✿ ▲                    |
|--------------------------------------------------------------------------------------------|-----------------------------------------------|-----------------------------|
| Name: Marylyn<br>Client ID: 56abc/5c-6dbb-4778-a253-3ec284b8f<br>Date of Birth: 1960-08-07 |                                               | individual<br>Enrolments: 2 |
| Referrals<br>Current: 0<br>Completed: 0                                                    |                                               | Cohorts<br>Enrolments: 1    |
| Programs<br>Enrolments: 0                                                                  | Click on button to<br>open client<br>programs | Enfoiments: 1               |
| Risk Assessment<br>Assessments: 0                                                          |                                               |                             |
|                                                                                            |                                               |                             |
|                                                                                            |                                               |                             |

### **Individual Programs**

These are programs only available for individual clients and they can only be participated seperately.

#### **Enroll to Program**

Follow the steps below to enroll a client into the Key Populations Program

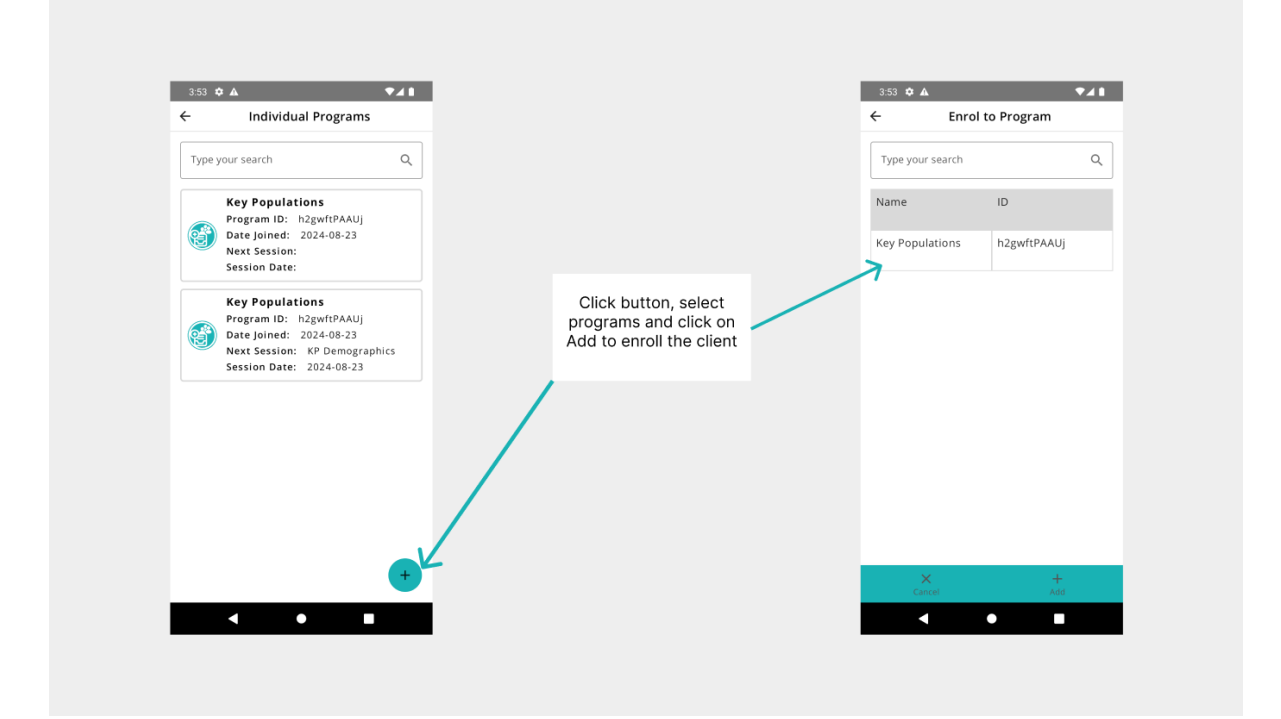

### Dashboard

The dashboard displays information about the program, including events scheduled for the enrolled client, both Active and Completed.

Follow the steps below schedule a new event/session on the Key Populations Program

| 3:53 ✿ ▲                                                 | 3:54 🌣 🔺       | ●⊿ ■                        | 3:54 🌣 🛦                                 | ▼⊿                                 |  |
|----------------------------------------------------------|----------------|-----------------------------|------------------------------------------|------------------------------------|--|
| <ul> <li>Individual Programs</li> </ul>                  | ← P            | rogram Dashboard            | <del>\</del>                             | Add Event                          |  |
| Type your search Q                                       | UIC: dd1a4e74  | 4d71e3f36                   | Name: Key Populat                        | ions                               |  |
|                                                          |                |                             | Program Id: h2gwf                        | (PAAUj                             |  |
| Key Populations                                          | ID: bc9035fd-7 | 7afc-4b9d-803d-060d917744fd |                                          |                                    |  |
| Date loined: 2024-08-23                                  | Name: Key Po   | Name: Key Populations       |                                          | 8C879142-ACEE-4EE2-B1B1-3D54BCDEB8 |  |
| Next Session:                                            | Program Id: h  | Program Id: h2gwftPAAUj     |                                          | 40                                 |  |
| Session Date:                                            | Date Joined: 2 | 2024-08-23                  |                                          |                                    |  |
|                                                          | Next Session:  | Next Session: IPC MSM       |                                          |                                    |  |
| Key Populations Program ID: h2gwftPAAUj                  | Session Date:  | : 2024-08-23                | BC9035FD-7AFC-4B9D-803D-060D917744<br>FD |                                    |  |
| Date Joined: 2024-08-23<br>Next Session: KP Demographics | Scheduled Eve  | Scheduled Events            |                                          |                                    |  |
| 36551011 Date: 2024-06-23                                | IPC M          | SM                          |                                          |                                    |  |
|                                                          | Attendan       | nce: 1                      | • In Christian                           |                                    |  |
|                                                          | 2024-08        | 8-23                        | - Event Date                             |                                    |  |
|                                                          | Activ          | /e                          | 2024-08-23                               | Ė                                  |  |
|                                                          |                |                             |                                          |                                    |  |
|                                                          |                |                             |                                          |                                    |  |
|                                                          |                |                             | 1                                        |                                    |  |
|                                                          |                |                             |                                          |                                    |  |
|                                                          |                |                             |                                          |                                    |  |
| +                                                        |                |                             | ×                                        | 8                                  |  |
|                                                          |                | -                           | Cancel                                   | Save                               |  |
|                                                          | ▲              |                             |                                          |                                    |  |

#### **Event Questionnaire**

After scheduling an event, the cadre can complete a questionnaire for the Program event. The questionnaire can be edited multiple times until the cadre completes the program event.

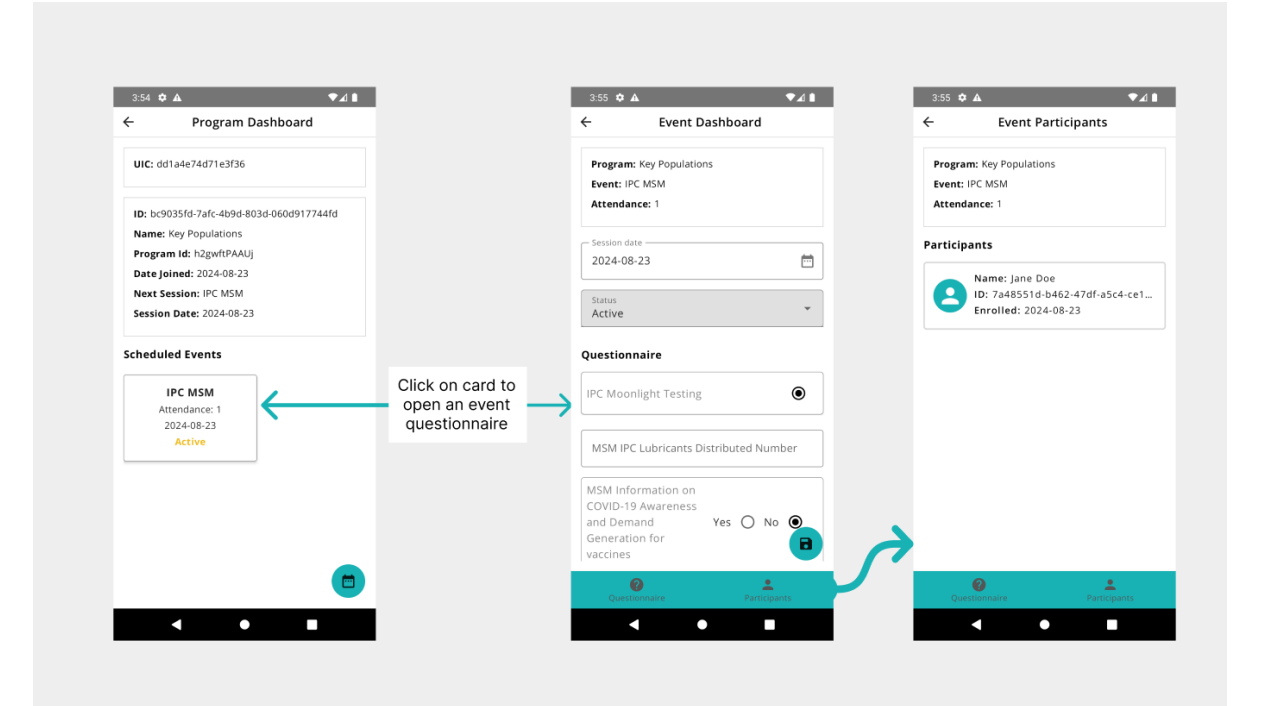